## Packing list mgmt

## Steel Structures

### **DYNAMICS 365**

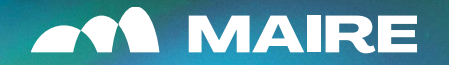

(

| 1 | Introduction & Supply specification |
|---|-------------------------------------|
| 2 | Create Packing list                 |
| 3 | Release Packing list                |
| 4 | Reporting                           |
| 5 | Appendix                            |

# Introduction & supply specification

Maire Tecnimont Group is leading the Supply Chain transformation on the EPC industry integrating process with collaboration as main driver.

... THROUGH

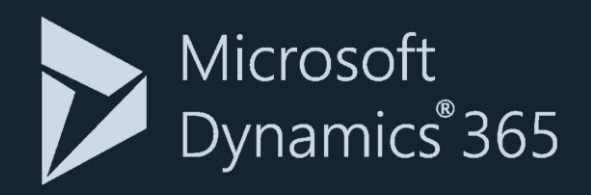

On materials delivery management, we leverage on **Microsoft Dynamics 365** to automate material delivery processes.

Supplier is in charge of both:

- MBL preparation & timely sharing with MET engineering
  - Packing list & certificates on collaboration solution

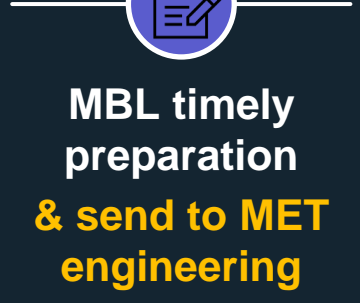

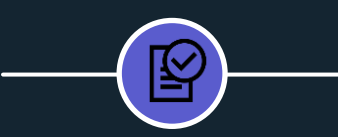

 First time?: onboard!
 Packing List, documents & bundles
 preparation & release

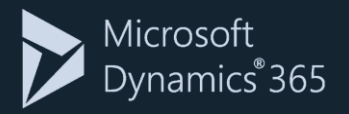

## 1<sup>st</sup> time: on boarding

**Invitation by Expediter** 

Granting free-of-charge invitation

you'll receive an email from MET expediter

to register:

ACCESS THE DEDICATED HANDBOOK FOR DETAILS

#### 1<sup>st</sup> time: register to MSD365

Upon email receival, you are requested to perform simple steps on MSD365 Vendor Portal:

Onboard providing requested information

Complete the Vendor Registration and check your email inbox for the welcome email

Access Handbooks for detailed "step by step" guidance

Microsoft Dynamics<sup>®</sup> 365

All the functionalities of MSD365 are compatible with Google Chrome & Microsoft Edge. Not compatible with Internet Explorer, Mozilla Firefox and Opera.

Registration account must be a business account in order to comply with MET compliance requirements.

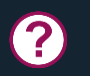

Facing issues? Contact MET expediter for any support you may require.

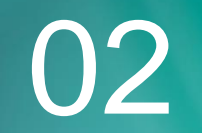

## Create packing list

## Process details

| Process Phase |    | Activity                |                                                                                                    |  |  |  |  |  |  |
|---------------|----|-------------------------|----------------------------------------------------------------------------------------------------|--|--|--|--|--|--|
|               | #  | Macro Task              | Description                                                                                                    |  |  |  |  |  |  |
|               | 01 | PL creation             | <ul> <li>Fist creation of PL</li> <li>Bulk Upload from Excel</li> <li>Add lines manually &amp; manage Packages</li> </ul> |  |  |  |  |  |  |
| PL MANAGEMENT | 02 | PL data update & review | <ul> <li>Update Preliminary &amp; Final PL</li> <li>Input Expected EXW Delivery date</li> </ul>                           |  |  |  |  |  |  |
|               | 03 | PL issuing management   | <ul><li>First issuing of Preliminary/Final PL</li><li>Issuing upon Rework requested</li></ul>                             |  |  |  |  |  |  |

## MANAGE PL: CREATION of PL

PRELIMINARY FINAL

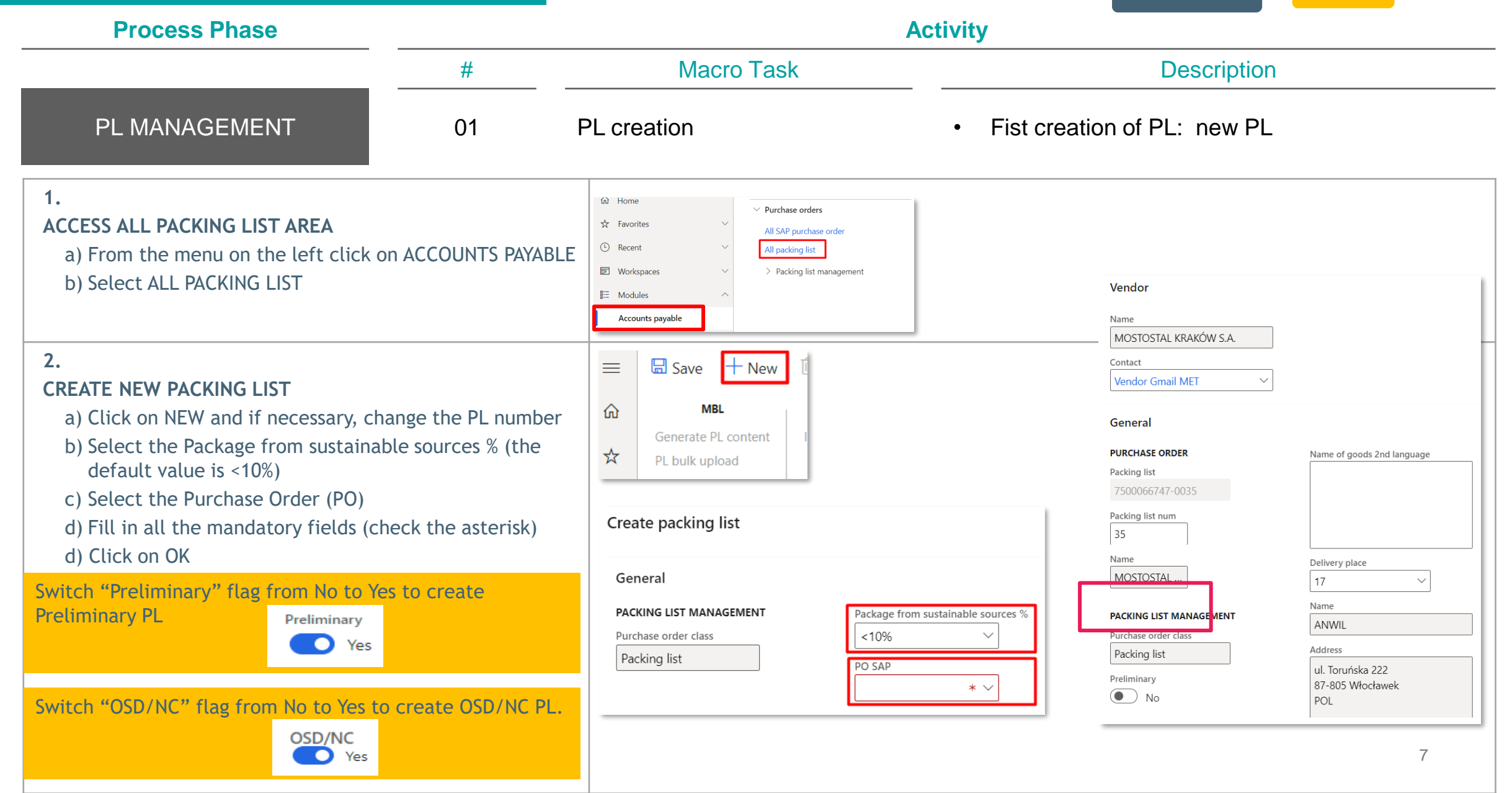

## MANAGE PL: BULK UPLOAD

**Process Phase** Activity Macro Task # **Description PL MANAGEMENT** PL creation Bulk Upload from Excel 01 • 3. ADD PL LINES AUTOMATICALLY: PREPARE YOUR FILE BEFOREHAND! - see next slide 🖫 Save 🕂 New 볩 Delete Packing list management  $\equiv$ Options ρ a) Click on PL BULK UPLOAD 仚 MBL Integrity checks Update Print management b) To download the template directly from the website select one of the Generate PL content Integrity check validation PL Status update Print Packing List & Marking List header column and make right click, then select Export all rows. ☆ PL bulk upload Reset to 00.DRAFT c) Click on UPLOAD EXCEL FILE. Here below you can find the template. 1 JUUUU 1 UJJ-UUZZ , ZAMIE JINUGI UNAL JIELE CU Stanuaru view PL bulk upload CAUTION! Each upload cancels & overwrites the previous one. HEAT No. Form information **NOTE:** it's also possible to add PL lines by filling in C Mark the field in the table manually. Export all rows c) SAVE  $* \sim$ ()Group by this column d) After the Upload we check by clicking on VALDATE DATA: Freeze column i. If the validation is successful we click on IMPORT DATA IN PL ii. If the check is not successful then we need to check the alert 🗄 Save messages. + New CHECK TEMPLATE & ERRORS HANDLINGS ← 🗟 Save + New 🗊 Delete Upload Excel file Validate data Import data in PL Load bulk data Options The system will check the template and in case of errors detected an alert 9900067749-0005 : TEST IMPERIAL FORNITURE | Standard view ~ will show the issues. PL bulk upload

PRELIMINARY

**FINAL** 

## PREPARING YOUR EXCEL FILE FOR MARKS BULK UPLOAD 1/2

| A B C D HS Country HS code Manufact<br>Mark No. Stock/ Country of origin<br>1 1 2 1371PR00 1 Stock SAU NA | G H I<br>MTC HEAT NCID O<br>ID No.                                                                                                    | J K L M<br>SD Punc Punc Duty<br>h list Exem<br>ID on/Cl   | N<br>Duty<br>pti Exemptio<br>R ID n/CR<br>Descripti | 0<br>Progre<br>ssive                                                                                                    | P<br>Vendor<br>Package<br>D | Q<br>Gross<br>veight<br>1,060.75 | R<br>Length<br>80.00 | S<br>Width<br>90.00 | T<br>Height<br>100.00                                                                              | U<br>Min<br>tempera<br>ture | V<br>Max<br>tempera<br>ture | ₩<br>Kind of<br>package                                                                                                    | X<br>On deck<br>shipped<br>permitted<br>Yes                                             | Y<br>Stackable<br>No                                                                        | Z<br>Storage<br>symbol                                               | AA<br>Vacuum<br>sealed<br>No                      | AB<br>Package<br>quantity |
|----------------------------------------------------------------------------------------------------|----------------------------------------------------------------------------------------------------|-----------------------------------------------------------|-----------------------------------------------------|----------------------------------------------------------------------------------------------------|-----------------------------|----------------------------------|----------------------|---------------------|----------------------------------------------------------------------------------------------------|-----------------------------|-----------------------------|----------------------------------------------------------------------------------------------------|-----------------------------------------------------------------------------------------|---------------------------------------------------------------------------------------------|----------------------------------------------------------------------|---------------------------------------------------|---------------------------|
| Values that need to match the MBL:                                                                        | ing                                                                                                    | HS C                                                      | Furth                                               | <b>er con</b><br>se NA if                                                                                                    | <b>ipulso</b><br>not avai   | <b>ory fie</b> l                 | lds val              |                     | Further compulsory fields values:<br>Punch list*: Yes/No<br>Punch list id: mandatory if Punch list |                             |                             |                                                                                                    |                                                                                         |                                                                                             |                                                                      |                                                   |                           |
| <b>No.:</b> quantity of marks, there must be availability on the PL                                       | Country of Origin*:<br>Check this link:<br><u>https://www.nationso</u><br><u>y_code_list.htm</u><br>Storage symbol*:<br>A: outdoors<br>B: outdoors sheltere<br>C: indoors<br>D: indoors heated ar<br>E: indoors air condition | ISO 3 char<br>Inline.org/oneworld<br>d<br>ea<br>oned area | /countr                                             | Progressive*<br>Gross, Length, Width, Height* greater than 0<br>On deck shipped permitted*: Yes/No<br>Stackable*: Yes/No<br>Vacuum Sealed*: Yes/No<br>No.* Must be equal or greater than Package quantity |                             |                                  |                      |                     |                                                                                                    |                             |                             | Revealed to the set of the set of | d.<br>e quanti<br>OSD: for<br>mandate<br>C is Yes i<br>: mandat<br>: mandat<br>in Heade | ty*: must<br>all rows,<br>ory for Pa<br>n Header<br>cory only f<br>ers PL" fic<br>r section | be grea<br>at least<br>cking lis<br>section<br>or the P<br>eld is ma | ter than<br>one field<br>where<br>acking<br>arked | ı 0<br>d of               |
|                                                                                                    | Kind of Package*:<br>BOX<br>BUNDLE<br>CASE<br>CRATE<br>DRUM                                                                                                    | LOOSE<br>PALLET<br>REEL<br>SADDLE<br>SKID                 |                                                     |                                                                                                    |                             |                                  |                      |                     |                                                                                                    |                             |                             |                                                                                                    |                                                                                         |                                                                                             |                                                                      |                                                   |                           |

## PREPARING YOUR EXCEL FILE FOR MARKS BULK UPLOAD 2/2

#### CASE OF PACKING LIST WITH PACKAGE "LOOSE": have a Single page for each Mark when the Mark quantity is bigger than 1

- 1. Each single page (progressive) of the packing list shall contain only "1" quantity of the Mark with its correct weights and dimensions;
- 2. All the "Package quantity" column "AB" " shall be 1. While the columns "B" ("No.") shall indicate the total quantity of the Mark included inside the packing list;
- 3. Marks/Items with quantities bigger than one, shall be split into more lines so that they will be considered as if they are in different packages;

| 4 A                | В   | С      | D         | E    | F            | G   | H    |     |          | к        | L    | М          | N           | 0           | P       | Q        | R           |            |          | U           | V          | W          | X         | Y         | Z       | AA     | AB       |   |
|--------------------|-----|--------|-----------|------|--------------|-----|------|-----|----------|----------|------|------------|-------------|-------------|---------|----------|-------------|------------|----------|-------------|------------|------------|-----------|-----------|---------|--------|----------|---|
| Mark               | No. | Stock/ | Country   | HS   | Manufacturer | MTC | HEAT | NC  | OSD Pu   | nch Pun  | ch D | Duty       | Duty        | Progressive | Vendor  | Gross    | Length      | Width      | Height   | Min         | Max        | Kind of    | On deck   | Stackable | Storage | Vacuum | Package  | l |
|                    |     | Mill   | of origin | code |              | ID  | No.  | ID  | list     | i list I | ID E | Exemption/ | Exemption/  | ,           | package | weight   |             |            |          | temperature | temperatur | re package | shipped   |           | symbol  | sealed | quantity | I |
|                    |     |        |           |      |              |     |      |     |          |          | C    | CRID       | CR          |             | ID      |          |             |            |          |             |            |            | permittee | I         |         |        |          | l |
|                    |     |        |           |      |              |     |      |     |          |          |      |            | Description |             |         |          |             |            |          |             |            |            |           |           |         |        |          | l |
| ▼                  |     |        | · ·       |      |              |     |      | · · | <b>•</b> | <b>*</b> | -    | ·          | · · · · ·   |             |         | ·        | •           |            | · •      |             |            | <b>•</b>   | •         |           |         | -      | ·        | ŀ |
| 1371PR003I04AB0015 | 1   | Stock  | SAU       | NA   |              |     |      |     | No       |          |      |            |             | 1           |         | *****    | ## 12,000.0 | 0 2,500.00 | 2,000.00 |             |            | LOOSE      | Yes       | Yes       | А       | No     | 1.00     | I |
| 1371PR003I04AB0016 | 1   | Stock  | SAU       | NA   |              |     |      |     | No       |          |      |            |             | 2           |         | ######## | ## 12,000.0 | 0 2,500.00 | 2,000.00 |             |            | LOOSE      | Yes       | Yes       | Α       | No     | 1.00     | ſ |
| 1371PR003I04AB0018 | 2   | Stock  | SAU       | NA   |              |     |      |     | No       |          |      |            |             | 3           |         | ######## | ## 12,000.0 | 0 2,500.00 | 2,000.00 |             |            | LOOSE      | Yes       | Yes       | А       | No     | 1.00     | I |
| 1371PR003I04AB0018 | 2   | Stock  | SAU       | NA   |              |     |      |     | No       |          |      |            |             | 4           |         | ****     | ## 12,000.0 | 0 2,500.00 | 2,000.00 |             |            | LOOSE      | Yes       | Yes       | Α       | No     | 1.00     | ſ |
| 1371PR003I04AB0039 | 1   | Stock  | SAU       | NA   |              |     |      |     | No       |          |      |            |             | 5           |         | *****    | ## 12,000.0 | 0 2,500.00 | 2,000.00 |             |            | LOOSE      | Yes       | Yes       | Α       | No     | 1.00     | ſ |

Mark "1371PR003I04AB0018" with No.2 is splitted into 2 rows, each with Package quantity valued with 1.

#### CASE OF PACKING LIST WITH PACKAGE "BUNDLE"

#### ALL THE MARKS IN THE SAME PROGRESSIVE

1. No. is the total quantity of mark included in the PL;

|                                  | Mark            | No. | Progressive | Gross weight | Length | Width | Height | Kind of package | On deck shipped | Stackable | Storage symbol | Vacuum sealed | Package quantity |
|----------------------------------|-----------------|-----|-------------|--------------|--------|-------|--------|-----------------|-----------------|-----------|----------------|---------------|------------------|
| 2. Package quantity: same as No. | 410PR001IAB0002 | 2   | 2           | 500.00       | 12     | 34    | 50     | Bundle          | No              | No        | Α              | No            | 2                |

#### SAME MARK (>1) IN DIFFERENT PROGRESSIVE

- 1. Each mark shall be split into more lines, one for different progressive;
- 2. For each mark row: No. is the total quantity of the mark included inside the packing list;
- 3. For each mark row: in Package quantity insert the quantity of mark included in the package;

| Mark            | No. | Progressive | Gross weight | Length | Width | Height | Kind of package | On deck shipped | Stackable | Storage symbol | Vacuum sealed | Package quantity |
|-----------------|-----|-------------|--------------|--------|-------|--------|-----------------|-----------------|-----------|----------------|---------------|------------------|
| 410PR001IAB0002 | 2   | 2           | 500.00       | 12     | 34    | 50     | Bundle          | No              | No        | Α              | No            | 1                |
| 410PR001IAB0002 | 2   | 3           | 1,500.00     | 15     | 33    | 60     | Bundle          | No              | No        | Α              | No            | 1                |

## MANAGE PL: BULK UPLOAD

**Process Phase** 

PL MANAGEMENT

d) For a quick edit:

e) SAVE

Activity **Description** # Macro Task PL creation Bulk Upload from Excel 01 • All packing list | Standard view ~ 4. CHECK THE PACKAGE MANAGEMENT 7500066747-0037 : 0000055115 - MOSTOSTAL KRA a) Click on Package Management Packing list header b) Check the lines added to each package accordingly to the progressive(s) indicated into the Bulk upload file Packing list lines c) Check Total net weight and Gross weight because are under system 🗓 Remove 🛛 Package 🗸 control: Gross Weight must be greater than Net Weight or equal: click OC Package management on EDIT if Gross weight must be changed. No. UoM Quantity Where used  $\bigcirc$ 1IAB0012 1 pcs I. export all the rows of the package; Package management PACKAGE HEADER II. copy all the Net weights of all the rows involved Packing list 7500067833-0022 III. Delete the value of the Gross weight on the screen into the first row + New 🖻 Remove Copy package header IV. Paste all the values already copied by the excel Package ID 1 Progressive Vendor package Id otal net weight Gross weight Weight UOM 75000678330000068 364.450 500.000 PACKAGE LINE 🔟 Delete Packing list < Add Line number Mark Stock/Mil Net weight Total net weight Quantity 1 1112PR001I04AB0001 1.00 62.230 62.23 > Remove Integrity checks 🗟 Save 144.29 + New 2 1112PR001I04AB0002 1.67 1.00 144.290

PRELIMINARY

3 1112PR001I04AB0003

M

**FINAL** 

157.930

1.00

157.93

CHECK THE DATA THROUGH THE INTEGRITY CHECK VALIDATION In order to check any possible error on the data inserted. Integrity check validation will help to highlight the errors. Integrity check validation

### MANAGE PL: ADD LINES MANUALLY

PRELIMINARY FINAL

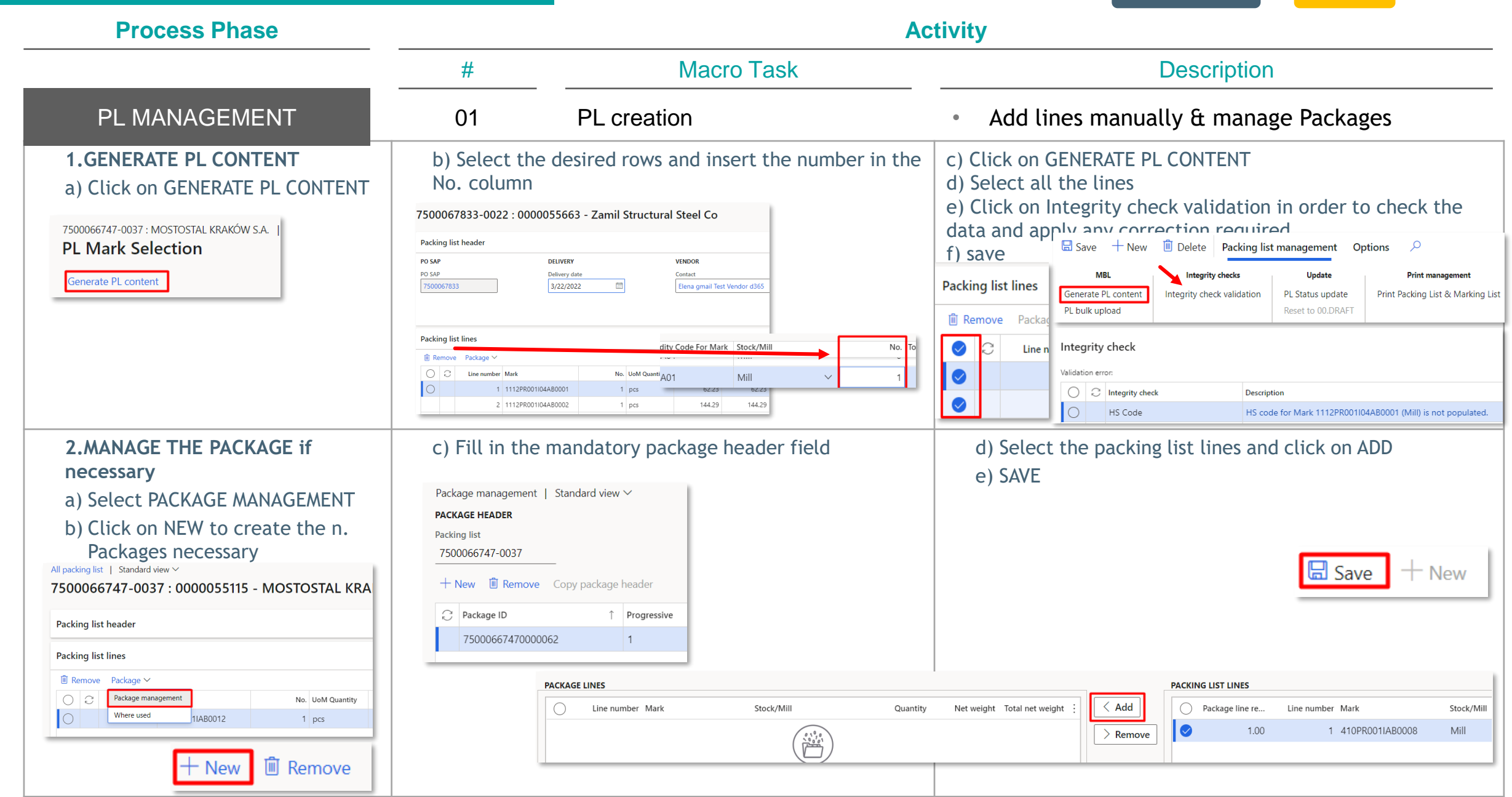

## MANAGE PL: update CONTENT

PRELIMINARY FINAL

| Process Phase                                                                                                    |                                                                                              | A                                                                                                    | Activity                                                                                                    |
|----------------------------------------------------------------------------------------------------|----------------------------------------------------------------------------------------------|----------------------------------------------------------------------------------------------------|----------------------------------------------------------------------------------------------------|
|                                                                                                    | #                                                                                            | Macro Task                                                                                                    | Description                                                                                                    |
| PL MANAGEMENT                                                                                                    | 02                                                                                           | PL data update & review                                                                                                    | <ul> <li>Update Preliminary &amp; Final PL</li> <li>Input Expected EXW Delivery date</li> </ul>                                                                                                    |
| <section-header></section-header>                                                                                                    | 2A.<br>UPDATE PACKING<br>a) Select the PL<br>b) Choose Heade<br>c) Click on SAVE             | Edit Header<br>& EDIT<br>er<br>when done<br>TURN PRELIMINARY<br>INTO FINAL: Switch<br>Preliminary to NO                       | All packing list [] Standard view >         Stonoo66747-0008 : 0000055115 - MOSTOSTAL KRAKÓW S.A.         MOSTOSTAL KRAKÓW S.A.       Packing list order status         VENDOR       0.0RAFT         Vendor account       0.00055115         O00055115       MWP No.         Vendor Grnail MET       410-PR0011,A         Vendor Grnail MET       5AP PO         CONTACT INFORMATION       7500066747         Internet address       DELIMINARY         Vendor/MET001@gmail.com       Yes         PELIMINARY       Vendor/MET001@gmail.com         PLEIMINARY       Yes         PLOTOTES       CURRENCY         PLOTOTES       Yes         PLOTOTES       Yes         PLOTOTES       Yes |
| Standard view ~         P Filter         O       C       Packing list          Preliminary          Image: Problem of the system       7500066747-0005          Image: Problem of the system         Image: Problem of the system       7500066747-0006          Image: Problem of the system         Image: Problem of the system       7500066747-0007          Image: Problem of the system         Image: Problem of the system       7500066747-0007          Image: Problem of the system         Image: Problem of the system       7500066747-0007          Image: Problem of the system         Image: Problem of the system       7500066747-0008          ✓ | 2B.<br>UPDATE PACKING<br>a) Select the I<br>b) To edit the<br>"Package man<br>C) Click on SA | <b>G LIST LINES</b><br>Lines section & EDIT<br>Packages please select<br>agement" and apply the modifications<br>VE when done | All packing list   Standard view ~       Lines         7500067724-0010 : 0000055115 - MOSTOSTAL KRAKÓW S.A.       Lines         Packing list header                                                                                                    |
|                                                                                                    | TO UPDATE                                                                                    | PACKING LIST LINES or TO ADD NEW<br>THE BULK UPLOAD FUNCTION                                                                  | MBL<br>Generate PL content 13                                                                                                    |

## Focus: Packing list creation FOR AKI30AY90

| #   | Validation                                                                                                    | Packing list                      | Scenario                                                                                                    |
|-----|----------------------------------------------------------------------------------------------------|-----------------------------------|----------------------------------------------------------------------------------------------------|
| 1.1 | Successfully                                                                                                    |                                   | Lines referred to marks having TAG/Commodity Code for Mark ALL different from AKI30AY90                      |
| 1.2 | Failed:<br>PL lines fails with error: PL<br>cannot be created: non<br>Fastener PL has mixed lines<br>Fastener and not fastener                  | 1.Packing list<br>Fasteners = NO  | Lines referred to marks having "mix" TAG/Commodity Code for Mark, some equal to AKI30AY90 and some different |
| 1.3 | Failed:<br>PL cannot be created:<br>please set the flag<br>"Fasteners/Precast" and<br>retry                                                     |                                   | Lines referred to marks having TAG/Commodity Code for Mark ALL equal to from AKI30AY90                       |
| 2.1 | Successfully                                                                                                    |                                   | Lines referred to marks having TAG/Commodity Code for Mark ALL different from AKI30AY90                      |
| 2.2 | Failed:<br>Validation PL lines fails with<br>error: PL cannot be created:<br>Fastner PL has some<br>commodity codes different<br>from AKI30AY90 | 2.Packing list<br>Fasteners = YES | Lines referred to marks having "mix" TAG/Commodity Code for Mark, some equal to AKI30AY90 and some different |
| 2.3 | Successfully                                                                                                    |                                   | Lines referred to marks having TAG/Commodity Code for Mark ALL equal to from AKI30AY90                       |

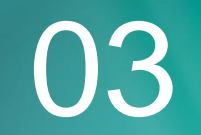

## Release packing list

### Process – details

| Process Phase              |    | Α                                     | ctivity                                                                                               |
|----------------------------|----|---------------------------------------|----------------------------------------------------------------------------------------------------|
|                            | #  | Macro Task                            | Description                                                                                           |
| PL ISSUING                 | 03 | PL issuing management                 | <ul> <li>First issuing</li> <li>Review an issued PL</li> <li>Issuing upon Rework requested</li> </ul> |
| LOAD DOCUMENTS             | 04 | Add documents to PL                   | <ul> <li>Uploads documents to PL</li> </ul>                                                           |
| PRINT MARKING LIST &<br>PL | 05 | Make Prints of Marking and PL content | Prints Marking and PL                                                                                 |
| ADD SITE DATES             | 06 | Manage dates for DAP/DDP              | Adds Vendor Estimated Arrival to site date                                                            |

## Manage pl: Issue

PRELIMINARY FINAL

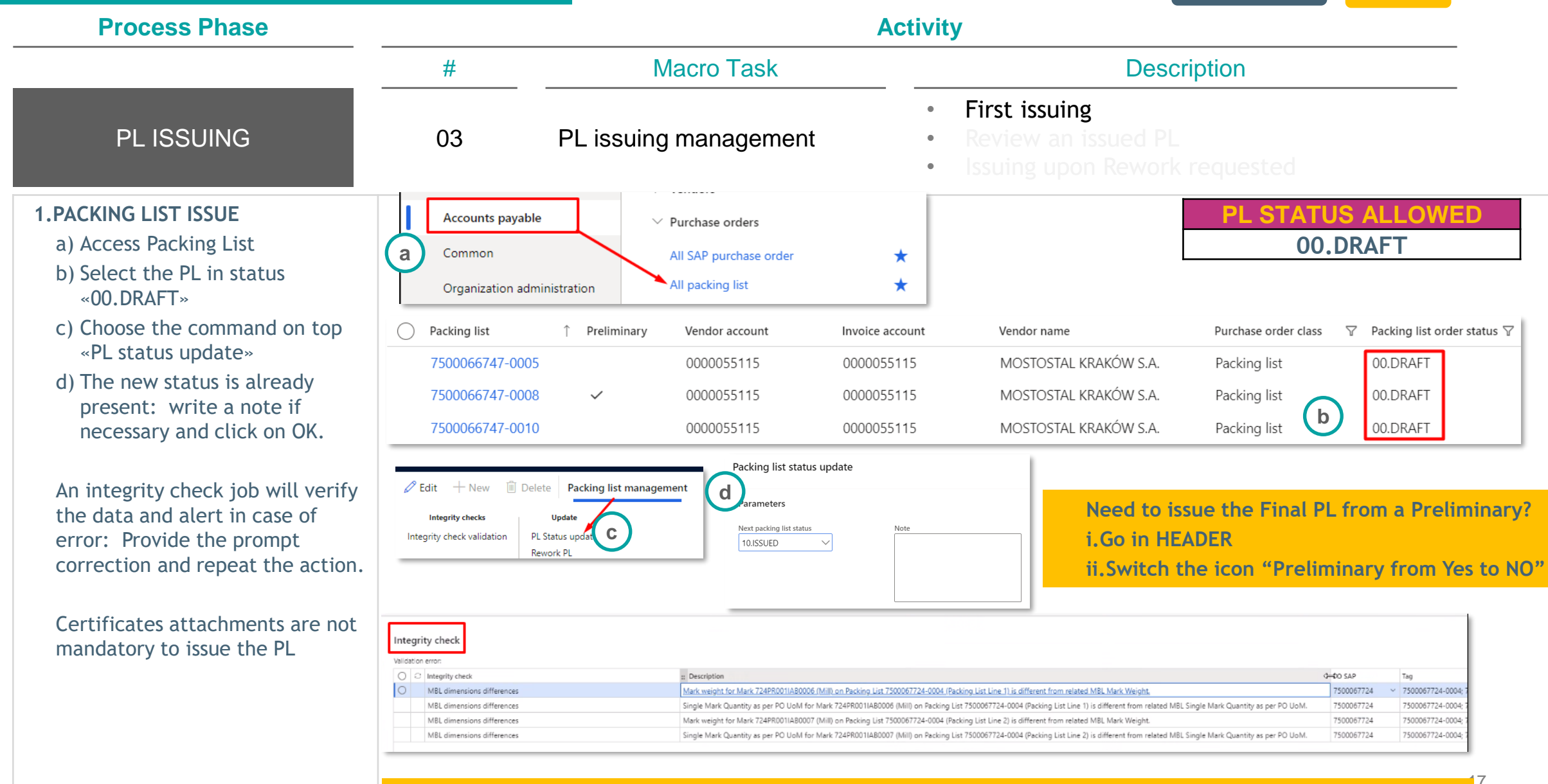

#### PLEASE VIEW THE ERROR HANDLING SECTION FOR DETAILS

## Review a pl & issue

| Process Phase                                                                                                    |                                     |                                                                                                    | Activi                                                                                                    | ty                                                                                                    |                                                                                                    |
|----------------------------------------------------------------------------------------------------|-------------------------------------|----------------------------------------------------------------------------------------------------|----------------------------------------------------------------------------------------------------|----------------------------------------------------------------------------------------------------|----------------------------------------------------------------------------------------------------|
|                                                                                                    | #                                   | Macro Task                                                                                                    |                                                                                                    | De                                                                                                    | scription                                                                                                    |
| PL ISSUING                                                                                                    | 03                                  | PL issuing management                                                                                                    | •                                                                                                    | First issuing<br>Review an issued PL<br>Issuing upon Reworl                                                                                                    | k requested                                                                                                    |
| 1. REVIEW PACKING LIST                                                                                                    |                                     |                                                                                                    |                                                                                                    |                                                                                                    | PL STATUS ALLOWED<br>10.ISSUED                                                                                                    |
| a) Access Packing List (see previous slide)<br>b) Select the PL in status «10.ISSUED»                                       | <ul> <li>Pac</li> <li>75</li> </ul> | cking list       ↑       Preliminary       ▽       Vendor account         000066747-0040       ✓       0000055115                                                                                                | Invoice account 0000055115                                                                                                    | Vendor name<br>MOSTOSTAL KRAKÓW S.A.                                                                                                    | Purchase order class                                                                                                    |
| <ul><li>c) Click on "<b>Reset to 00.DRAFT</b>"</li><li>d) To edit the content, select EDIT on top</li><li>e) Save</li></ul> | page and c                          | Integrity ch<br>Click on the PL                                                                                                    | ity checks<br>neck validation PL Sta<br>Reset                                                                                     | Update<br>tus update<br>to 00.DRAFT                                                                                                    |                                                                                                    |
| 2.ISSUE THE REVIEWED PRELIMINARY PACK                                                                                       | NG LIST                             | Edit + Ne                                                                                                    | w Delete Packing                                                                                                    | g list management Packing list sta                                                                                                    | atus update                                                                                                    |
| a) Access Packing List & select the PL in st<br>b) Click on PL Status update                                                | atus «00.D                          | DRAFT»                                                                                                    | idation PL Status update                                                                                                    | Parameters Next packing list st 10.ISSUED                                                                                                    | tatus Note                                                                                                    |
| c) The new status 10.ISSUED is already pre                                                                                  | esent, add                          | a note if necessary & click on OK                                                                                                    |                                                                                                    |                                                                                                    |                                                                                                    |
| An integrity check job will verify the data<br>Provide the prompt correction and repeat                                     | and alert i<br>the action           | in case of error.<br>Integrity check<br>Valcator error<br>O C Integrity check<br>Valcator error<br>O C Integrity check<br>MBL dimensions differences<br>MBL dimensions differences<br>MBL dimensions differences | Description<br>Mark weight for Mark 724F<br>Single Mark Quantity as pe<br>Mark weight for Mark 724F<br>Single Mark Quantity as pe | PR001A80006 fMills on Packing List 7500067724-0004 (Packing List Line 1) is different from<br>er PO Lickli for Mark 724PR001IA80006 (Milli) on Packing List 7500067724-0004 (Packing Lis<br>PR001IA80007 (Milli) on Packing List 7500067724-0004 (Packing List<br>on I List for Mark 724PR001IA80007 (Milli on Packing List 750067724-0004 (Packing List<br>on I List for Mark 724PR001IA80007 (Milli on Packing List 750067724-0004 (Packing List | 0-60 SAP         Tag           n.related.MBL.Mark.Weight.         7500067724         7500067724           ist.Line.1) is different from related MBL Single Mark Quantity as per PO UpOM.         7500067724         7500087724-00           ist.line.1) is different from related MBL Single Mark Quantity as per PO UpOM.         7500087724         7500087724-00           ist.line.1) is different from related MBL Single Mark Quantity as per PO UpOM.         7500087724         7500087724-00 |

## Manage pl: Review a pl & issue

|                                                                                     |                                                                                                    | Activity                                                                                                    | y                                                                                                    |                                                                                                    |                                                                                                    |
|-------------------------------------------------------------------------------------|----------------------------------------------------------------------------------------------------|----------------------------------------------------------------------------------------------------|----------------------------------------------------------------------------------------------------|----------------------------------------------------------------------------------------------------|----------------------------------------------------------------------------------------------------|
| #                                                                                   | Macro Task                                                                                                    |                                                                                                    | Descr                                                                                                    | ription                                                                                                    |                                                                                                    |
| 03                                                                                  | PL issuing management                                                                                                    | •                                                                                                    | First issuing<br>Review an issued PL<br>Issuing upon Rework                                                                                                    | requested                                                                                                    |                                                                                                    |
| through the bell                                                                    | icon on the platform with rewo                                                                                                    | ork motivation ar                                                                                                    | nd instructions                                                                                                    | PL STATUS<br>05.RE                                                                                                    | ALLOWED<br>WORK                                                                                                    |
| VORK»<br>o edit the conter<br>PL: undate conter<br>Packing list<br>Ø 7500066747-000 | Accounts payable<br>Common<br>Organization administration<br>Preliminary Vendor account<br>01 0000055115                                                                                      | <ul> <li>Purchase orders</li> <li>All SAP purchase ord</li> <li>All packing list</li> <li>Invoice account</li> <li>0000055115</li> </ul>                                                                                                    | ier * *<br>Vendor name Pr<br>MOSTOSTAL KRAKÓW S.A. P                                                                                                    | urchase order class<br>Packing list order st<br>05.REWORK                                                                                                    | tatus 🍸                                                                                                    |
| 7500066747-000<br>ready present.<br>ify the data and a<br>and repeat the a          | Def 0000055115                                                                                                    | 0000055115 agement grity check stor error: () Instity check MB8 dimensions differences MB8 dimensions differences                                                                                                    | MOSTOSTAL KRAKÓW S.A. P.<br>Packing list status update<br>Parameters<br>Next packing list status<br>10.ISSUED                                                                                                    | Packing list 05.REWORK  e Note Note Note Note Note Note Note N                                                                                                    | 0-00 SAP Tog<br>7700007724-0000<br>100007724-0000<br>700007724-0000                                                                                                    |
|                                                                                     | #<br>03<br><i>I through the bell i</i><br>VORK»<br>o edit the content<br>PL: update content<br>PL: update content<br>or Packing list<br>or 7500066747-000<br>7500066747-000<br>ready present. | #       Macro Task         03       PL issuing management         It hrough the bell icon on the platform with rewood         It hrough the bell icon on the platform with rewood         VORK~         0 edit the content         P: undate content         Packing list         Packing list         Packing list         Periminary         VORK-         0000055115         7500066747-0006         0000055115         7500066747-0006         0000055115         7500066747-0006         0000055115         ready present.         If y the data and alert in case of error.         and repeat the action from point 2.a | #       Macro Task         03       PL issuing management         03       PL issuing management         03       PL issuing management         03       PL issuing management         03       PL issuing management         03       PL issuing management         03       PL issuing management         04       through the bell icon on the platform with rework motivation and issues orders         0       o edit the content         PL:       undate content:         PL:       issues orders         0000055115       0000055115         0000055115       0000055115         0000055115       0000055115         0000055115       0000055115         0000055115       0000055115         ready present.       Image of error.         ify the data and alert in case of error.       and repeat the action from point 2.a | #       Macro Task       Desc         03       PL issuing management       • First issuing         03       PL issuing management       • Suing upon Rework         03       PL issuing management       • Suing upon Rework         04       through the bell icon on the platform with rework motivation and instructions         05       WORK»       • Common view instruction and instructions         06       Image: Suing upon Rework       • Suing upon Rework         07       Preliminary Vendor account Vendor name       • Preliminary Vendor account Vendor name         07       Preliminary Vendor account Vendor name       • Packing list status update         0000055115       0000055115       MOSTOSTAL KRAKÓW SA       • Packing list status update         ready present.       • Examples       • Examples       • Packing list status update         iffy the data and alert in case of error. and repeat the action from point 2.a       • Examples       • Examples | #       Macro Task       Description         03       PL issuing management       • First issuing         03       PL issuing management       • Issuing upon Rework requested         03       PL issuing management       • Issuing upon Rework requested         04       through the bell icon on the platform with rework motivation and instructions       PL STATUS<br>05.REV         0       Image: Status and the platform with rework motivation and instructions       PL STATUS<br>05.REV         VORK~       0       o edit the content       Plating list |

**FINAL** 

#### 3. REVIEW ACCEPTED & REFUSED

You will be notified by email and by alert bell icon on the platform about the changed status in «20.ACCEPTANCE» If REVIEW REFUSED You will be notified by email and by alert bell icon on the platform about the changed status in «05.REWORK»

## Uploads documents to PL

| Process Phase                                                                                                    |            | Activity                                                                                                    |                                                                                                    |  |  |  |  |  |  |  |  |
|----------------------------------------------------------------------------------------------------|------------|----------------------------------------------------------------------------------------------------|----------------------------------------------------------------------------------------------------|--|--|--|--|--|--|--|--|
|                                                                                                    | #          | Macro Task                                                                                                    | Description                                                                                                    |  |  |  |  |  |  |  |  |
| LOAD DOCUMENTS                                                                                                    | 04         | Add documents to PL                                                                                                    | Uploads documents to PL – Manage attachments                                                                                                    |  |  |  |  |  |  |  |  |
| <ul> <li>1.ACCESS ATTACHMENTS AREA</li> <li>1. After selected the PL:</li> <li>2. Move to Header section</li> <li>3. From the top page select the attachments icon that displays the number of current attachments available</li> </ul>                                                                                                    | ~          |                                                                                                    | PL STATUS ALLOWED<br>ALL                                                                                                    |  |  |  |  |  |  |  |  |
| <ul> <li>2. ADD ATTACHMENTS <ul> <li>a) Click on New</li> <li>b) Select from the List the type of document</li> <li>c) Upload the document</li> <li>d) Complete the additional fields <ul> <li>Document status</li> <li>Active status</li> <li>Restriction:</li> <li>a) External: makes the attachment visibile to the Vendor itself &amp; ME</li> <li>b) Internal: makes the attachment visibile only to MET</li> <li>Notes if required</li> </ul> </li> </ul></li></ul> | T Up<br>Br | ve + New V Delete 7 Open E<br>01.MTC<br>02.Packing Cert.<br>Ta 03.QualCertBOST23118<br>0 04.NDE Certificate<br>05.CED Draft<br>06.Transport DWG | Attachments for Purchase order: 7500067628-0105, MOSTOSTAL KRAKÓW S.A.   Standard view ~<br>Description Type Attached OI.MTC OVER Attached Attive Type Attached Attive Type Attached Attive Type Attached Attive Type Attached Attive Type Attached Attive Type Attached Attive Type Attached Attive Type Attached Attive Type Attached Attached DefAilS Created by Created by Created by Created atta and time 20/10/2021 11:36:42 Attachment Preview More details |  |  |  |  |  |  |  |  |

## Prints Marking LIST and PL content

| Process Phase                                                                                                    |          | Ac                                                                                                    | ctivity                                                                |
|----------------------------------------------------------------------------------------------------|----------|----------------------------------------------------------------------------------------------------|------------------------------------------------------------------------|
|                                                                                                    | #        | Macro Task                                                                                                    | Description                                                            |
| PRINT MARKING LIST & PL                                                                                                    | 05       | Make Prints of Marking and PL content                                                                                                    | Prints Marking and PL                                                  |
| <ul> <li>PRINT MARKING &amp; PROJECT PACKING LIST<br/>FORMAT <ul> <li>a) Access Packing List</li> <li>b) Select the desired PL</li> <li>c) Click on Print PL &amp; Marking List</li> <li>d) A message informs you that the printout documents will be generate soon</li> <li>e) When the number of attachments increases, access to Attachments Area after selecting the Header section of the PL.</li> <li>f) Select the last PL or ML and click OPEN.</li> <li>The document in PDF format can be seen inside a window preview and downloaded by the "***" in the upper corner.</li> </ul> </li> </ul> | Ge<br>PL | Accounts payable<br>Common<br>Organization administration<br>All SAP purchase order<br>All SAP purchase order<br>All SAP purchase order<br>All SAP purchase order<br>All packing list<br>Update<br>Print management<br>Options<br>Print management<br>Print Packing List & Mar<br>Print Packing List & Mar<br>Print Packing List & Mar<br>Print Packing List & Mar<br>ODERAFT<br>Print Packing List & Mar<br>Print Packing List & Mar<br>Mes<br>Header<br>Packing list printout documents will be generate<br>All SAP purchase orders<br>PL 7500067628_0102 rev00<br>20.Packing List<br>Purchase orders<br>ML 7500067628_0102 rev0<br>21.Marking List<br>Purchase orders | PL STATUS ALLOWED         00.DRAFT         05.REWORK         10.ISSUED |

### On DAP/DDP: add Vendor Estimated Arrival date to site

| Process Phase                                                      |                                                                    |                         |                           |                                     | Activit                    | y                                                              |                 |                                                                                                    |                   |
|--------------------------------------------------------------------|--------------------------------------------------------------------|-------------------------|---------------------------|-------------------------------------|----------------------------|----------------------------------------------------------------|-----------------|----------------------------------------------------------------------------------------------------|-------------------|
|                                                                    | #                                                                  | N                       | lacro                     | Task                                |                            |                                                                | Descriptior     | ١                                                                                                    | _                 |
| ADD SITE DATES 06 Ma                                               |                                                                    | Manage d                | Manage dates for DAP/DDP  |                                     | •                          | <ul> <li>Adds Vendor Estimated Arrival to site date</li> </ul> |                 |                                                                                                    |                   |
| 1. ACCESS ALL PACKING I<br>a) Select ACCOUNTS PAY                  | <b>LIST AREA</b><br>ABLE from the Menu                             |                         | b) Se                     | elect ALL PACKI                     | ING LIST to                | see the PL list                                                |                 |                                                                                                    |                   |
|                                                                    | ✓ Purchase orders                                                  | S                       | Standa                    | rd view ~                           |                            |                                                                |                 |                                                                                                    |                   |
| Recent                                                             | All SAP purchase order                                             |                         | ₽ Filter                  |                                     |                            |                                                                |                 |                                                                                                    |                   |
| 🗊 Workspaces 🗸 🗸                                                   | > Packing list management                                          |                         | 02                        | Packing list                        | ↑ Preliminary              | Vendor account                                                 | Invoice account | Vendor name                                                                                                    |                   |
| E⊟ Modules ∧                                                       |                                                                    |                         |                           | 7500066747-0005                     |                            | 0000055115                                                     | 0000055115      | MOSTOSTAL KRAKÓW S.A.                                                                                                    |                   |
| Accounts payable                                                   |                                                                    |                         |                           | 7500066747-0006                     |                            | 0000055115                                                     | 0000055115      | MOSTOSTAL KRAKÓW S.A.                                                                                                    |                   |
| 2. ADD THE VENDOR ESTI<br>a) Click on the PL code<br>Edit<br>Lines | MATED ARRIVAL DATE TO SI<br>to access details, choose He<br>Header | TE All pace<br>ader and | cking list   S<br>0066747 | tandard view ∽<br>7-0005 : 00000551 | 15 - Mosto                 | STAL KRAKÓW S.A.                                               | Routir          | Lines <u>Hea</u>                                                                                                    | ider Open c       |
|                                                                    |                                                                    | Deli                    | very places a             | and pick-up locations               |                            |                                                                |                 |                                                                                                    |                   |
| b) Add the Vendor Estim                                            | nated Arrival in the PL Dates                                      | section PL d            | lates                     |                                     |                            |                                                                |                 |                                                                                                    |                   |
| c) SAVE 🔚 Save                                                     |                                                                    | Actua<br>Expec<br>9/1/  | al EXW Delivery           | ry Last re                          | x DATE<br>ted date<br>work | LOGIS & ICA DATES Actual Departure Custom clearance ICA        | SITE DA         | Image: state state | Estimated Arrival |

Open order

## ERRORS HANDLING 1/2

| ID | Field                        | Mandatory | Rules applied                                                                                                    |
|----|------------------------------|-----------|----------------------------------------------------------------------------------------------------|
| 1  | Mark                         | Yes       | Mark must be present in current MBL before PL creation. The Mark must be valid for the related PO&MWP of the PL                           |
| 2  | No.                          | Yes       | Accepted format: numeric;<br>No. must be equal to or greater than Package quantity;<br>Identify the # of the Mark inside the Packing list |
| 3  | Stock/Mill                   | Yes       | Accepted format: Stock/Mill                                                                                                    |
| 4  | Country of Origin            | Yes       | Use ISO Code 3 chars                                                                                                    |
| 5  | HS Code                      | Yes       | Must be applied on all the lines                                                                                                    |
| 6  | Punch list                   | Yes       | Accepted format: Yes/No                                                                                                    |
| 7  | Punch list id                |           | If punch list is set to yes field Punch list id must be filled in                                                                         |
| 8  | Progressive                  | Yes       | Accepted format: numeric                                                                                                    |
| 9  | Gross, Length, Width, Height | Yes       | GrossWeight must be greater than 0<br>Length must be greater than 0<br>Width must be greater than 0<br>Height must be greater than 0      |
| 10 | Kind of Package              | Yes       | Accepted format:<br>BOX<br>BUNDLE<br>CASE<br>CRATE<br>DRUM<br>LOOSE<br>PALLET<br>REEL<br>SADDLE<br>SKID                                   |
| 11 | On deck shipped permitted    | Yes       | Accepted format: Yes/No                                                                                                    |
| 12 | Stackable                    | Yes       | Accepted format: Yes/No                                                                                                    |
| 13 | Storage Symbol               | Yes       | Accepted format:<br>A: outdoors<br>B: outdoors sheltered<br>C: indoors<br>D: indoors heated area<br>E: indoors air conditioned area       |
| 14 | Vacuum Sealed                | Yes       | Accepted format: Yes/No                                                                                                    |
| 15 | Package quantity             | Yes       | Package quantity must be greater than 0                                                                                                   |

## ERRORS HANDLING 2/2

| ID | Content                                                                                                  | Rules applied                                                                                                    |
|----|----------------------------------------------------------------------------------------------------|----------------------------------------------------------------------------------------------------|
| 1  | Total Package quantity sum                                                                               | Sum of the value inserted on the "Package quantity" column, specified for each Mark must be equal to Packing<br>list line No inserted into the column "No."                                                                                                    |
| 2  | PL lines values                                                                                          | For each lines that contains the same combination of Mark and Stock/Mill attribute, the fields No., Country of origin, HS code, Manufacturer, MTC ID, HEAT No., NC ID, OSD, Punch list, Punch list id, Duty Exemption/CR ID and Duty Exemption/CR Description must be the same |
| 3  | Package header values "@inconsistent package header data" Alert<br>can appear in "Validation data" phase | For each lines that contains the same Progressive ID the fields Vendor package Id, Gross weight, Length,<br>Width, Height, Min temperature, Max temperature, Kind of package, On deck shipment permitted, Stackable,<br>Storage symbol must be the same                        |
| 4  | Package management: Gross Weight & Net Weight                                                            | <ul> <li>Gross Weight must be greater than Net Weight or equal</li> <li>In case of "LOOSE" Package the Gross Weight must be only equal</li> </ul>                                                                                                    |
| 5  | Document/certificates are missing                                                                        | In case of DRAFT Packing list this error is no blocking                                                                                                    |
| 6  | Volume value missing                                                                                     | Please check all the values related to the 3 dimensions filled in, to be sure that the total cubic meter is at least 0.01 accordingly to the UoM accepted.                                                                                                    |
| 7  | Same Marks with different Stock/Mill attribute                                                           | All other attributes can be different for each Marks – see point 2                                                                                                    |

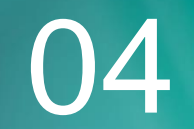

## REPORTING

## 01.ACCESS to REPORTS

#### **1.ACCESS INOUIRIES AND REPORTS 3.SELECT THE PARAMETERS** Destination Click on the Main Menu on "Account payable" and than click on 2 Inquiries and reports - Reports - Vendor Reports ≓ Change PL Report by Header $\equiv$ Expand all Collapse all ம் Home $\sim$ Packing list management Destination ☆ Favorites All SAP purchase order Becent All packing list ≓ Change ✓ Vendor Report Packing list status history Workspaces MRI Screen ₩Ξ Modules Drum List Accounts payable ✓ Packing list – integrity check MBL Report Mark $\sim$ Records to include Common PL Integrity Checks - Massive execution Procurement and sourcing MTO Request Update History Run in the background $\sim$ Vendor collaboration PL Report Extended Inquiries and reports ✓ Reports ✓ Vendor Report Drum List report - Drums MBL Report Mark Destination: choose the format using the command "change" PL Report Extended Drum List report - Drums **Records to include:** apply the filters Run in background: to run the report in the meantime that another

page is open

#### 2.SELECT THE REPORT OF INTEREST

Select from the list the reports of interest. Below the reports available in D365:

- MBL Report Mark
- PL Report Extended

After the selection click "ok" in order to run the processing of the report

Destination

≓ Change

## 02.Set query & download - destination

| Destination                                                                                           | Standard view X                                                                   |                        | Print destination                                   | settings                                                                |
|----------------------------------------------------------------------------------------------------|-----------------------------------------------------------------------------------|------------------------|-----------------------------------------------------|-------------------------------------------------------------------------|
| ≓ Change                                                                                              | Print destination s Print archive Screen Printer File Email                       | Save in print archive? | Print archive<br>Screen<br>Printer<br>File<br>Email | Save in print archive?<br>No<br>Name<br>File format<br>HTML4.0 V<br>CSV |
| selected «file» it's possibl<br>this case it's mandatory t<br>Click on «ok» to start the<br>OK Cancel | le to choose the final format, for<br>to apply a name to the file<br>e processing | example «Excel»        |                                                     | Microsoft Excel<br>HTML4.0<br>Image<br>MHTML<br>PDF<br>XML<br>Word      |

• ALL

## 02.Set query & download - Records to include

#### APPLY PARAMETERS

1. Click on "Filter" to open the list of parameters to be value

#### 2.Select "Query used"

3. Insert the criteria: type or click on the "+" icon to view the available options

NB: If you type in the criteria, be sure to enter the exact one: the system will look for that exact value

4. Flag "Replace the criteria value on lookup" to replace the value inserted in the criteria column with the one in the drop down list

#### 2. ADD NEW FIELDS

1. In order to add new field, click on "Add"

- 2. Select the table and the field of interest
- 3. Insert the related criteria

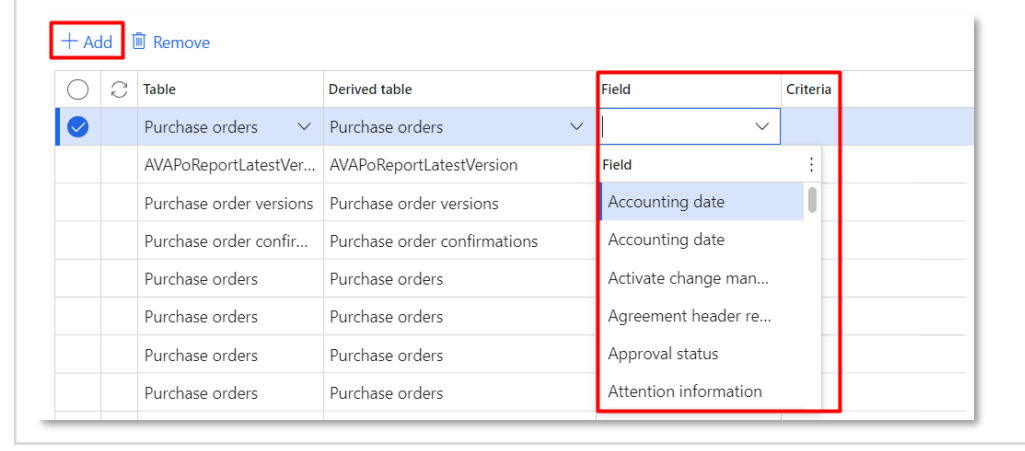

| Records to include | ^ |
|--------------------|---|
| ∑ Filter           |   |

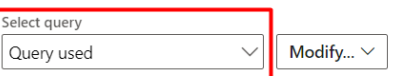

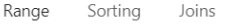

#### 🕂 Add 볩 Remove

| $\bigcirc$ | C     | Table                        | Derived table                | Field                  | Criteria         |                                |   |
|------------|-------|------------------------------|------------------------------|------------------------|------------------|--------------------------------|---|
|            |       | AVAPoReportLatestVer         | AVAPoReportLatestVersion     | Record-ID              |                  |                                |   |
|            |       | Purchase order versions      | Purchase order versions      | Purchase order         |                  |                                |   |
|            |       | Purchase order confir        | Purchase order confirmations | Vendor account         |                  |                                |   |
|            |       | Purchase orders              | Purchase orders              | Project ID             |                  |                                |   |
|            |       | Purchase orders              | Purchase orders              | Related project        |                  |                                |   |
|            |       | Purchase orders              | Purchase orders              | Cluster Id             |                  |                                |   |
| 0          |       | Purchase orders $~~ \lor~$   | Purchase orders $\checkmark$ | Incoterms $\checkmark$ |                  | +                              |   |
|            |       | Purchase orders              | Purchase orders              | Accounting date        | Delivery te ↑    | Description                    | ÷ |
|            |       | Purchase order lines         | Purchase order lines         | Purchase order         | CFR              | Costs and freight              |   |
|            |       |                              |                              |                        | CIF              | Cost, insurance & freight      |   |
|            |       |                              |                              |                        | CIP              | Carriage and insurance paid to |   |
|            |       |                              |                              | CPT                    | Carriage paid to | -                              |   |
| Re         | place | e the criteria value on look | up                           |                        | DAF              | Delivered at frontier          |   |
|            |       |                              |                              |                        | DAP              | Delivered At Place             |   |

#### Records to include

## 03.Modify Or DELETE A QUERY

#### **1. MODIFY A QUERY**

- 1.Select the query to modify
- 2. Insert the criteria or "Add" and select the table and the field of interest

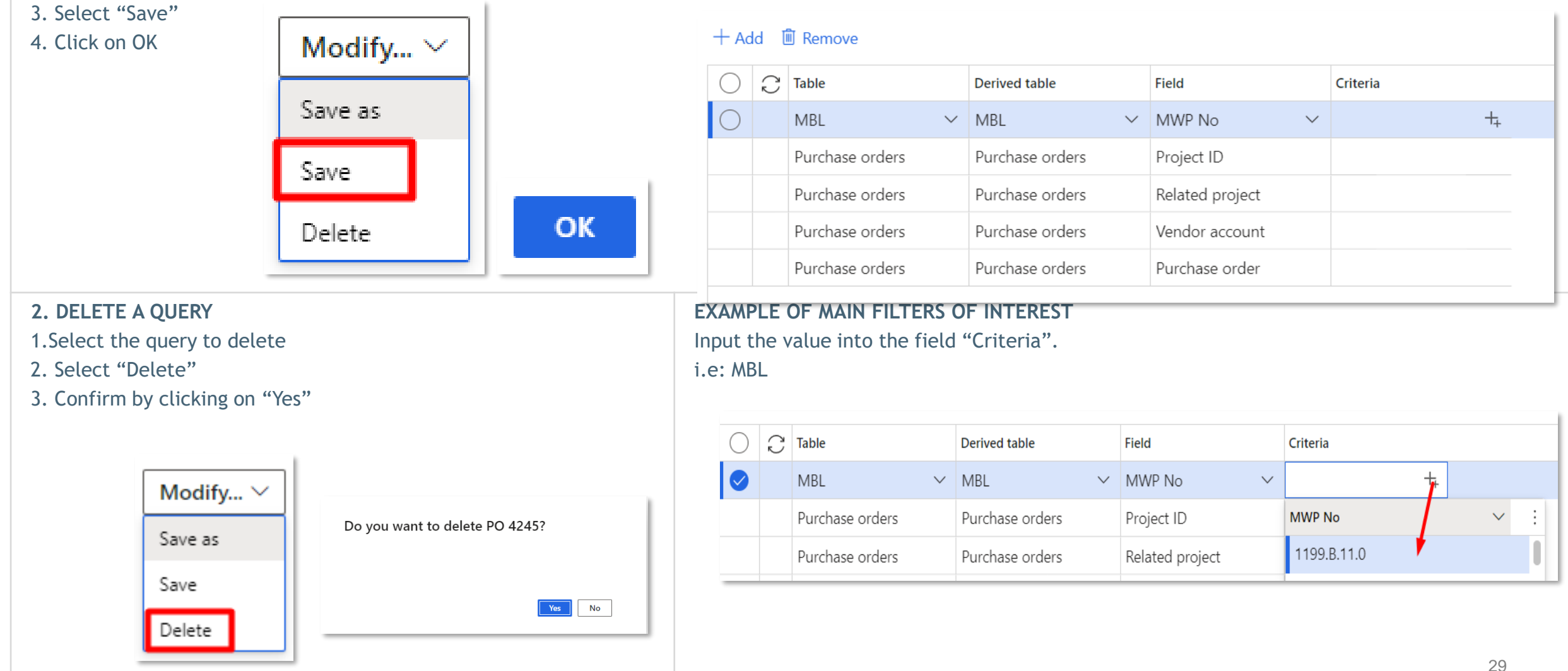

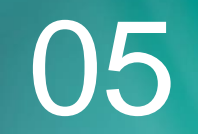

## APPENDIX 1

## Change language – PLEASE NOTE TO USE «EN-Us»

- 1. From the Dashboard after the access click on the Setting icon
- 2. Click on "User options"
- 3. Go on Preferences
- 4. Edit the Language field apply: en-US
- 5. Save

.

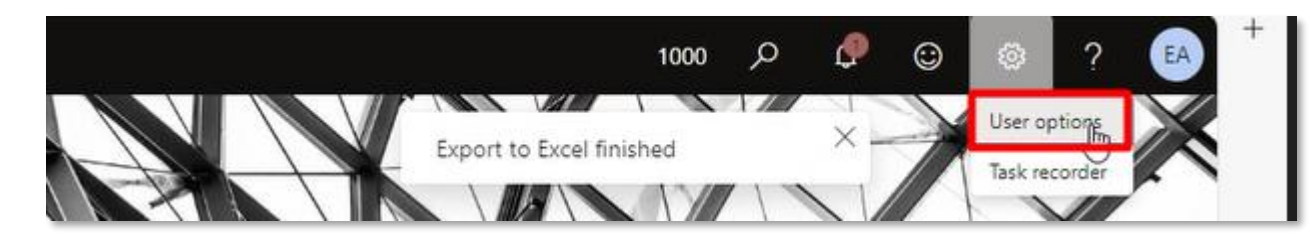

| Finance and Operations          |                                                                                                    |
|---------------------------------|----------------------------------------------------------------------------------------------------|
| 🔶 🗟 Save Usage data Personali   | ation Options $P$                                                                                                    |
| Standard view ∽<br>User options |                                                                                                    |
| Visual                          | Set up default preference                                                                                                    |
| Preferences                     | Startup                                                                                                    |
| Account                         | Company     Initial page     Default view/edit mode       1000     V     Default dashboard     V                                  |
|                                 | Language and country/region preferences                                                                                           |
|                                 | anguage     Date, time, and number format     Time zone     Country/region       en-US       (GMT) Coordinated Universal      ALB |
|                                 | Miscellaneous                                                                                                    |

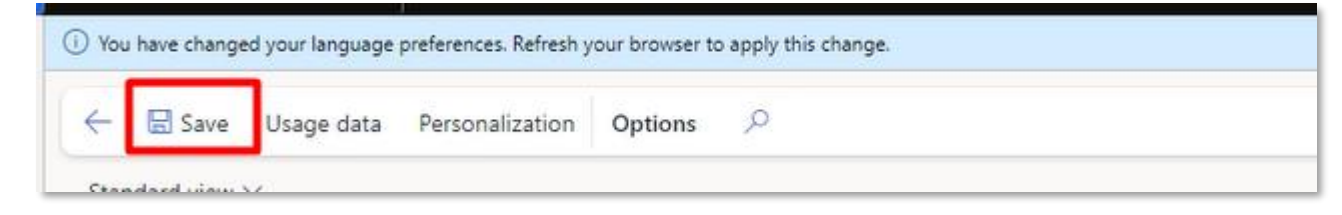

## CONTACT DETAILS MANAGEMENT: CHANGE THE PHONE NUMBER 1/4

#### CHANGE THE PHONE NUMBER TO BE UPDATED ON THE PL PRINTOUT

If a phone number is already inserted but it's wrong, it's necessary to add a new row,

input the new phone number and marked as "primary"

- 1. Go in "Vendor information"
- 2. Choose by the SAP Code your Vendor
- 3. Access "All Users"
- 4. Select the User you need to modify
- 5. Go in the contact information section
- 6. Add a row related to a phone number
- 7. Flag as primary
- 8. Save

🖶 Save

| Marianna          |                        |           | De           | Rosa |                   |
|-------------------|------------------------|-----------|--------------|------|-------------------|
| Contact informati | on                     |           |              |      |                   |
| + Add 🛍 Remov     | e                      |           |              |      |                   |
| Туре              | Contact number/address | Extension | Primary      | L    | Reference descrip |
| Email address     | maryn2392@gmail.com    |           | $\checkmark$ |      | Private email     |
| Phone             | 3338621632             |           | ~            | S    |                   |
| Phone             | 333 1234587            |           |              | S    | private phone     |

#### CHANGE THE PHONE NUMBER USEFUL TO MAKE THE AUTHENTICATION IN THE ACCESS PHASE

This change must be managed from the Microsoft account page. Please check the case, before start your activities.

#### 2 CASES:

#### 1. NO ACCESS TO PERSONAL MICROSOFT ACCOUNT In this case the Maire User have to open a ticket in SN! Asking for this modification.

Need Help – Applications – DYNAMICS: Category: D365 E2E Material Management + Subcategory: 60.01 Vendor support

## CONTACT DETAILS MANAGEMENT: CHANGE THE PHONE NUMBER 2/4

#### 2. ACCESS TO PERSONAL MICROSOFT ACCOUNT AND APPLY THE CHANGE FROM THE AUTHENTICATION SETTINGS

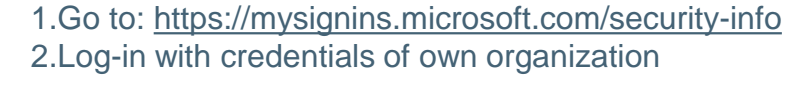

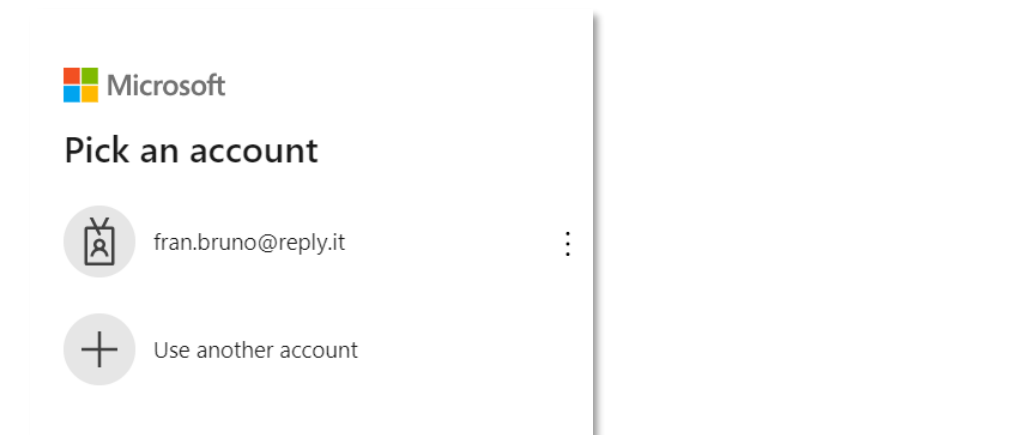

#### 4. Confirm authentication method in order to switch to Maire Tecnimont

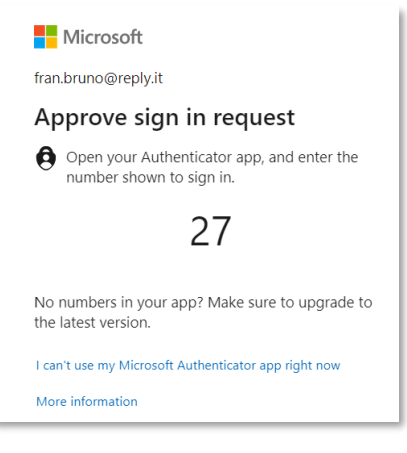

#### 3. Change organization switching to Maire Tecnimont S.p.A., top on the right

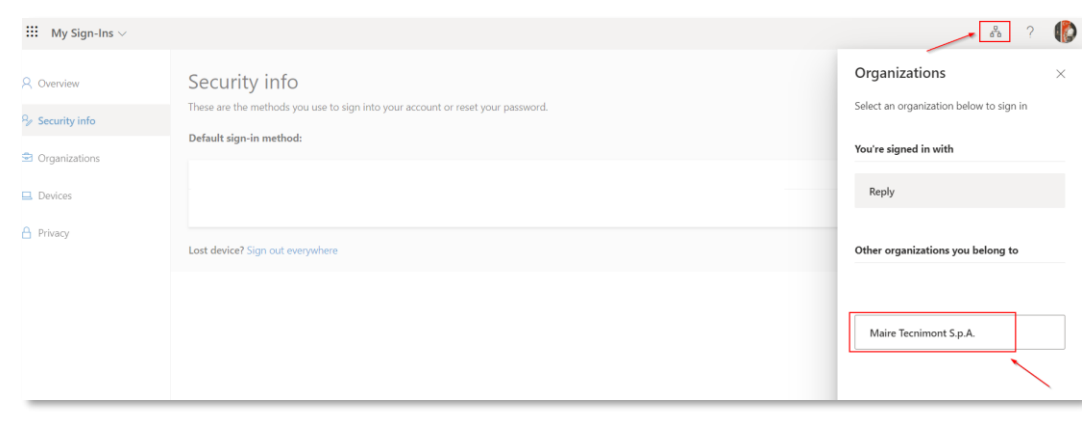

#### 5. If it's required to add a new method, click on Add sign-in method

| A Overview      | Security info                                                                                                    |     |
|-----------------|----------------------------------------------------------------------------------------------------|-----|
| ℅ Security info | mese are the methods you use to sign into your account of reset your password.                                                                 |     |
| Cranizations    | ① You are a guest in this organization. If you need to update additional sign-in methods, please go to your home organization. Sign-in now.    |     |
| Organizations   | Default sign-in method: Microsoft Authenticator - notification Change                                                                          |     |
| Devices         | + Add sign-in method                                                                                                    |     |
| A Privacy       | Microsoft Authenticator         iPhone 13 mini         Del           Push multi-factor authentication (MFA)         iPhone 13 mini         Del | ete |
|                 |                                                                                                    |     |
|                 | Lost device? Sign out everywhere                                                                                                    |     |

## CONTACT DETAILS MANAGEMENT: CHANGE THE PHONE NUMBER 3/4

6.Choose the new wanted method (e.g. phone number).

| A | dd a method                        | ×      |
|---|------------------------------------|--------|
| W | hich method would you like to add? |        |
| C | choose a method                    | $\sim$ |
| A | Authenticator app                  |        |
| P | hone                               | - 11   |
| S | Security key                       |        |

#### 7.Insert the phone number

| Phone                                                                     |                                                   | $\times$         |
|---------------------------------------------------------------------------|---------------------------------------------------|------------------|
| You can prove who you are by textir                                       | ng a code to your phone                           | 2.               |
| What phone number would you like                                          | to use?                                           |                  |
| United States (+1) 🗸                                                      | Enter phone number                                |                  |
| • Text me a code                                                          |                                                   |                  |
| Message and data rates may apply.<br>agree to the Terms of service and Pr | Choosing Next means t<br>ivacy and cookies stater | hat you<br>ment. |
|                                                                           | Cancel                                            | Next             |

8.It will be sent a confirmation code to the number set up before. Insert code in the system. A new method has been added.

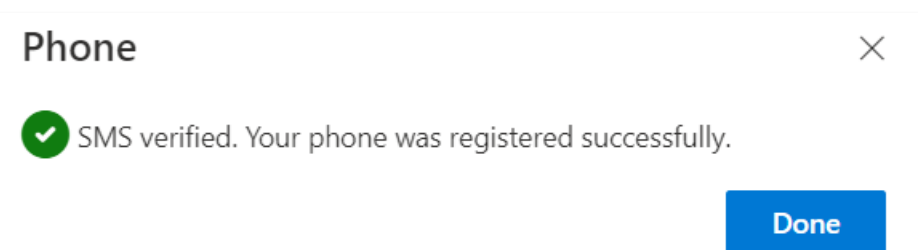

#### Default sign-in method: Microsoft Authenticator - notification Change

| + Add sign-in method |                                                                   |                |        |        |
|----------------------|-------------------------------------------------------------------|----------------|--------|--------|
| S                    | Phone                                                             | +39            | Change | Delete |
| ٢                    | Microsoft Authenticator<br>Push multi-factor authentication (MFA) | iPhone 13 mini |        | Delete |

#### 9. If it's necessary to change the phone number, it's required to click on Change. Then insert new number and repeat the number confirmation process, as done at point 8.

| Default sign-in method: Microsoft Authenticator - notification Change |                                                                   |                |        |        |
|-----------------------------------------------------------------------|-------------------------------------------------------------------|----------------|--------|--------|
| + A                                                                   | dd sign-in method                                                 |                |        |        |
| S                                                                     | Phone                                                             | +39            | Change | Delete |
| ٢                                                                     | Microsoft Authenticator<br>Push multi-factor authentication (MFA) | iPhone 13 mini |        | Delete |

## CONTACT DETAILS MANAGEMENT: CHANGE THE PHONE NUMBER 4/4

10. If it's required to set up as default one of the possible authentication method, it's necessary to click on Default sign-in method: Change Then choose the wanted authentication method.

| Default sign-in method: Microsoft Authenticator - notification Change |                                                                   |                |        |        |
|-----------------------------------------------------------------------|-------------------------------------------------------------------|----------------|--------|--------|
| + Add sign-in method                                                  |                                                                   |                |        |        |
| C                                                                     | Phone                                                             | +39            | Change | Delete |
| ٢                                                                     | Microsoft Authenticator<br>Push multi-factor authentication (MFA) | iPhone 13 mini |        | Delete |

#### Change default method

 $\times$ 

#### Which method would you like to use to sign in?

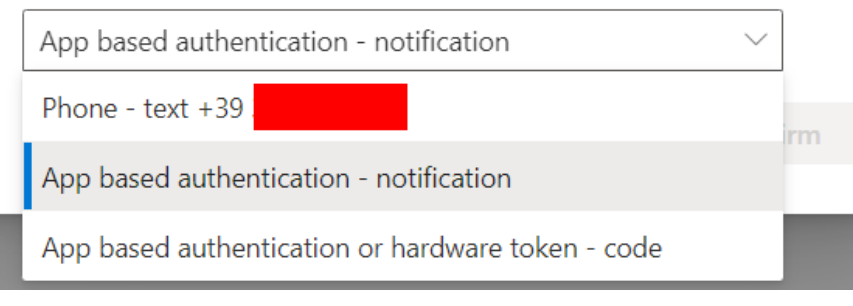

## Task recorder

### Task Recorder

You will have available the in tool record of the process, that will provide an online step by step instructional guide

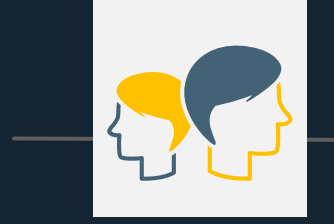

User access to Microsoft Dynamics

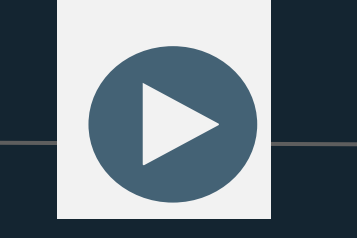

User plays record to be guided during the process

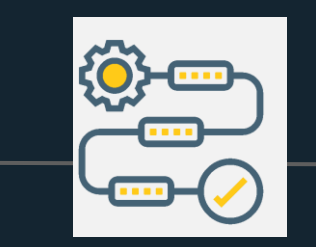

The system guides the user helping him/her following the predefined process

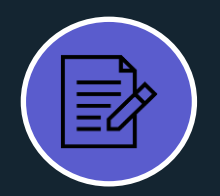

Help user familiarizing with the system

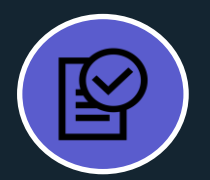

Reduce risk of adoption issues

## START THE RECORDER

In the dashboard select the settings icon on the right corner

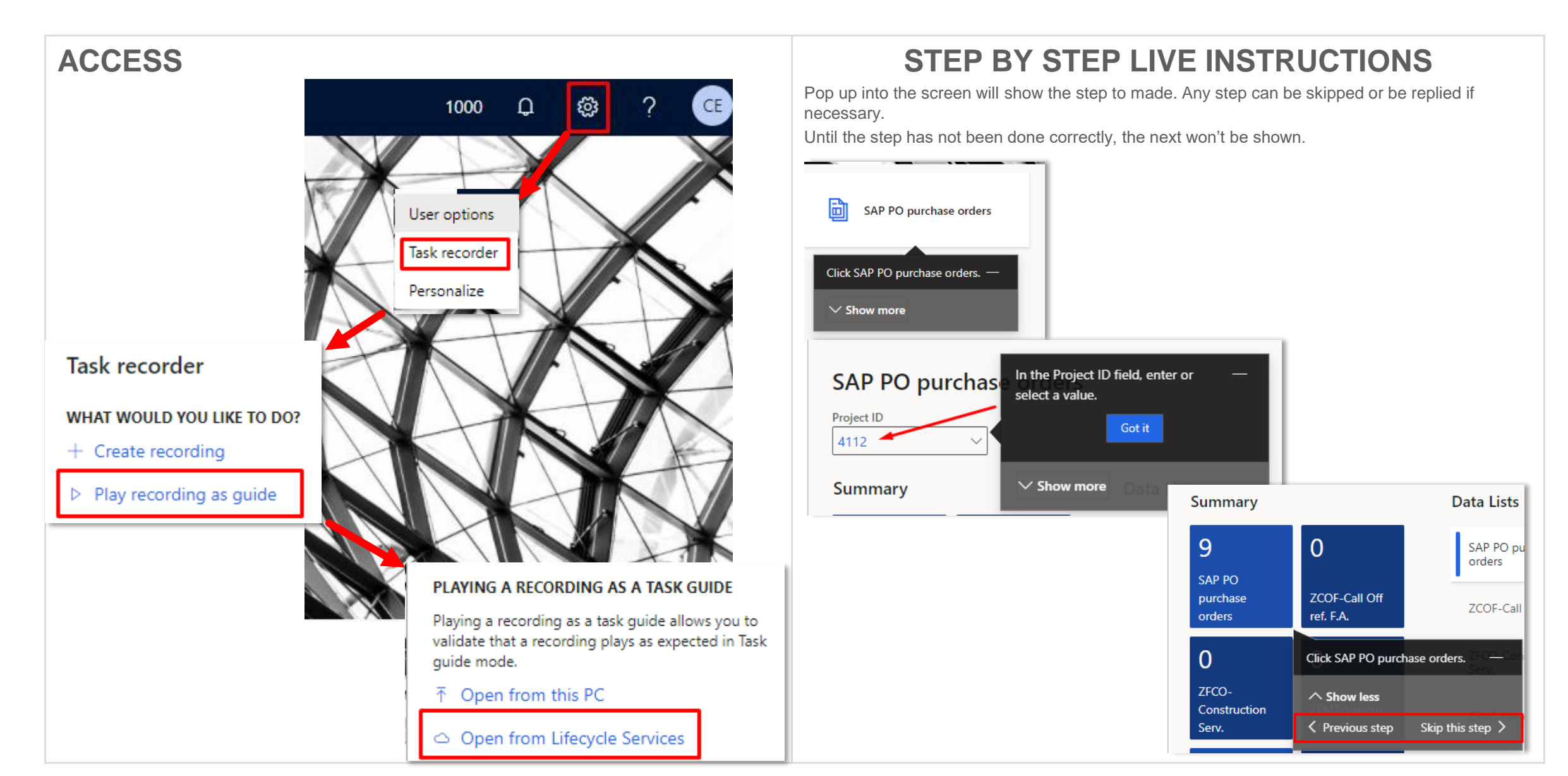

## 

## Appendix

**STATUS CHANGED in 05.REWORK** Sample for Action center notification on the platform Sample of email notification

| Da: D365_MET_SVC_QUA < D365.met.svc.qua@mairetecnimont.it><br>Date: mer 10 nov 2021, 16:27<br>Subject: Automatic message TEST - Packing list status change in Dynamics 365 SCM<br>To: Marianna De Rosa < <u>maryn2392@gmail.com</u> > | Acti<br>1 tota | on center                                                                                                    | See all       |
|----------------------------------------------------------------------------------------------------|----------------|----------------------------------------------------------------------------------------------------|---------------|
| Hello,                                                                                                    | i              | Order status changed<br>15 hours ago                                                                          | ×             |
| The Packing list status for 7500067719-0008 has been changed to 05.REWORK.                                                                                                    |                | The packing list 7500067719-0008 has been changed<br>from order status 10.ISSUED to order status<br>05.REWORK |               |
| Additional note: Please add the MARK 4120ABC0043   D.                                                                                                    |                | STATUS<br>Active                                                                                              |               |
| Kind regards.                                                                                                    |                | Go to the Packing list                                                                                        | $\overline{}$ |

#### PACKING LIST REWORK MOTIVATION LIST

#### Cccccldchtjklrthhfrelfjvgggdlndkdltfdengntr

#### Packing list status update

Parameters

#### Next packing list status Note 05.REWORK Rework motivation Rework motivation ↑ Description 1. Missing Material Material / brand expected in ins... Material / brand inserted in PL i... 2. Wrong Material 3. Wrong Quantity Quantity in PL different from th... One of the 3 dimensions or all a... 4. Wrong Size 5. Wrong Weights Wrong weights, it should happe ... 6. Wrong Description It happens above all in the trans... 7. Wrong HS Code Import HS code entered by the ... 8. Add Documents Add additional non-mandatory ... 9. Other Various and possible

### End to end vendor engagement workflow

PRELIMINARY

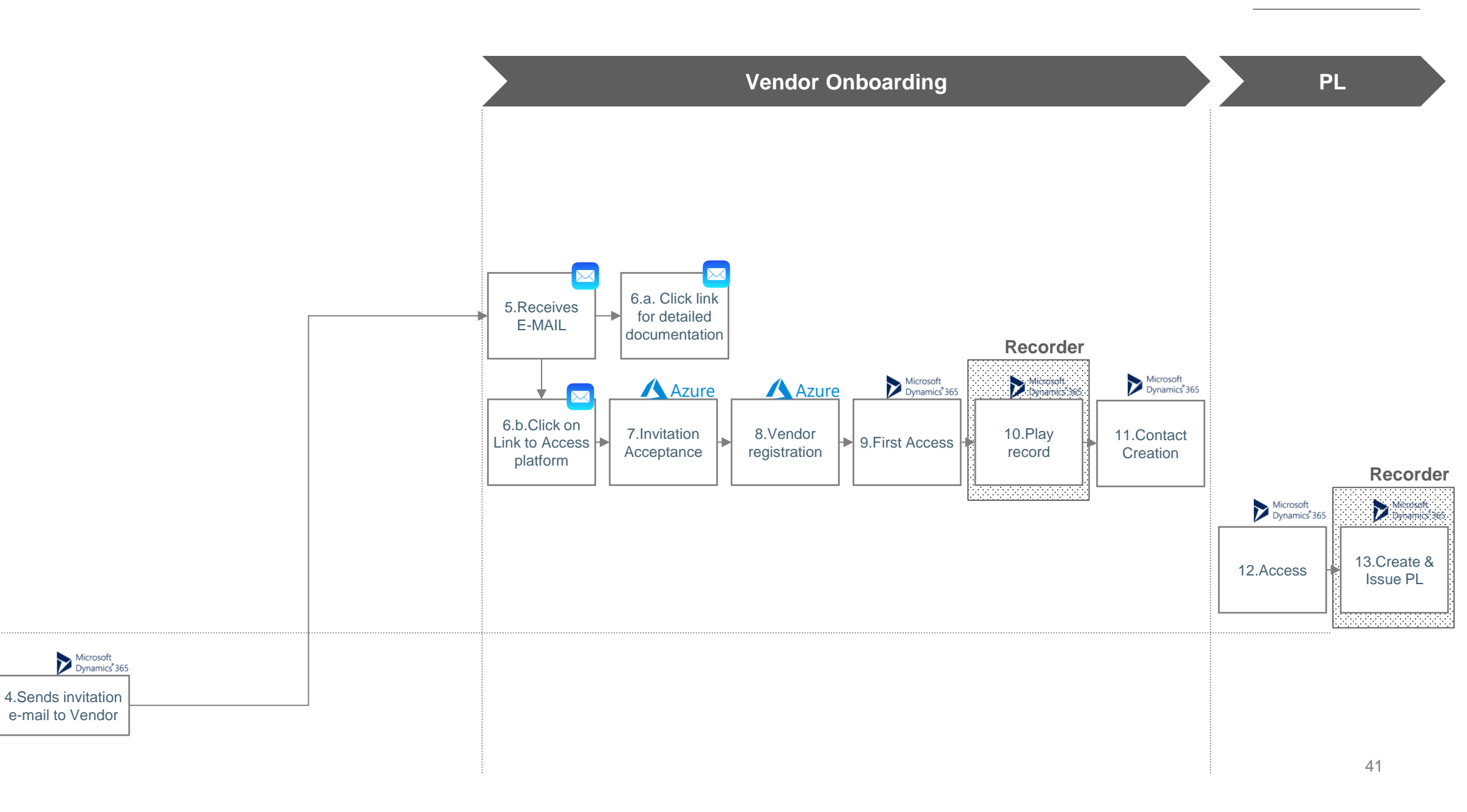

EXPEDITER